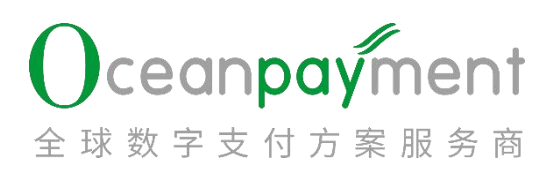

### ODPM 数字平台——高欺诈风险警报操作手册

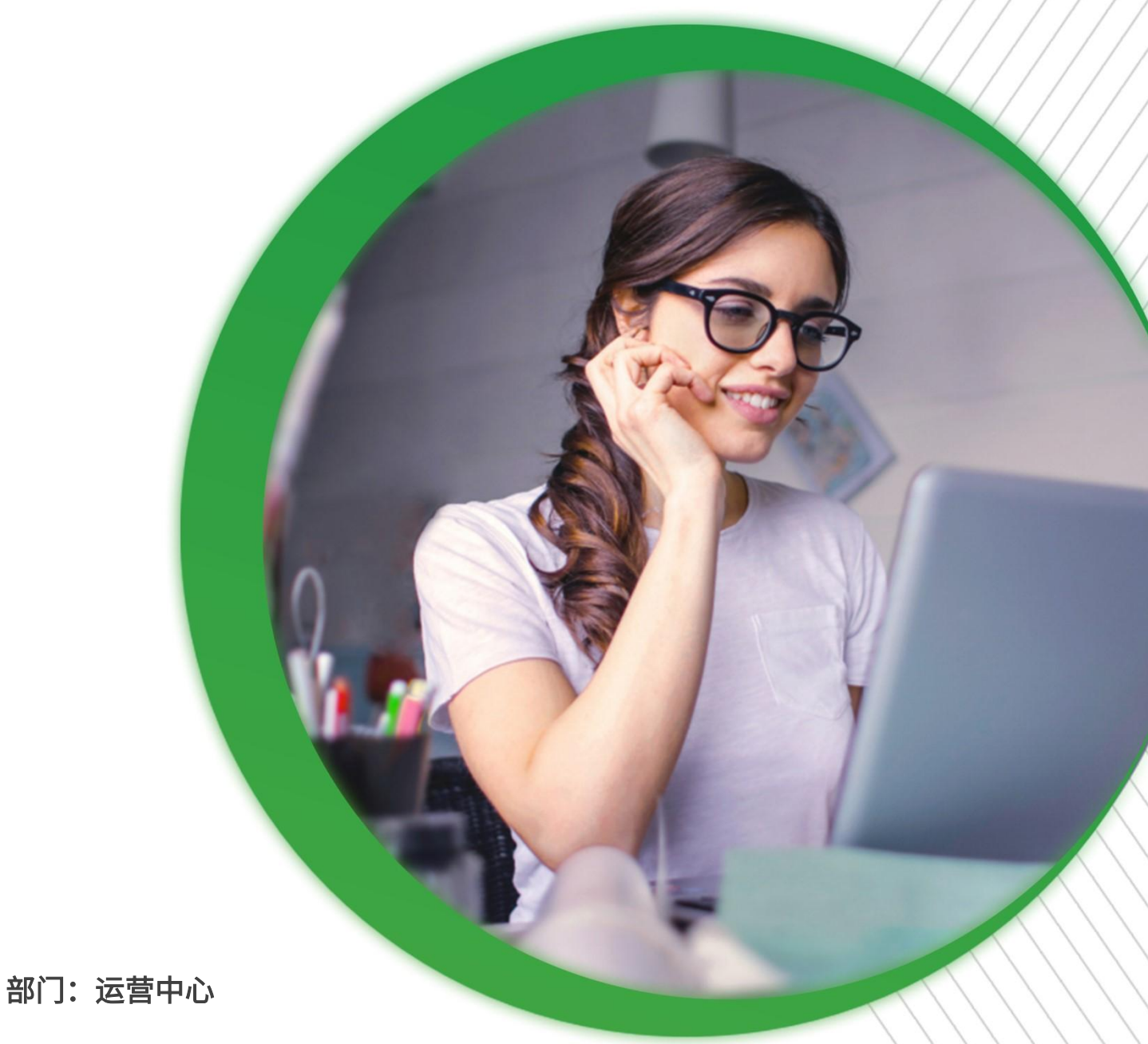

2025年04月10日

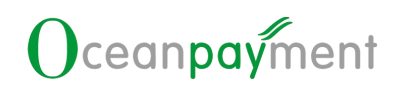

#### 目录

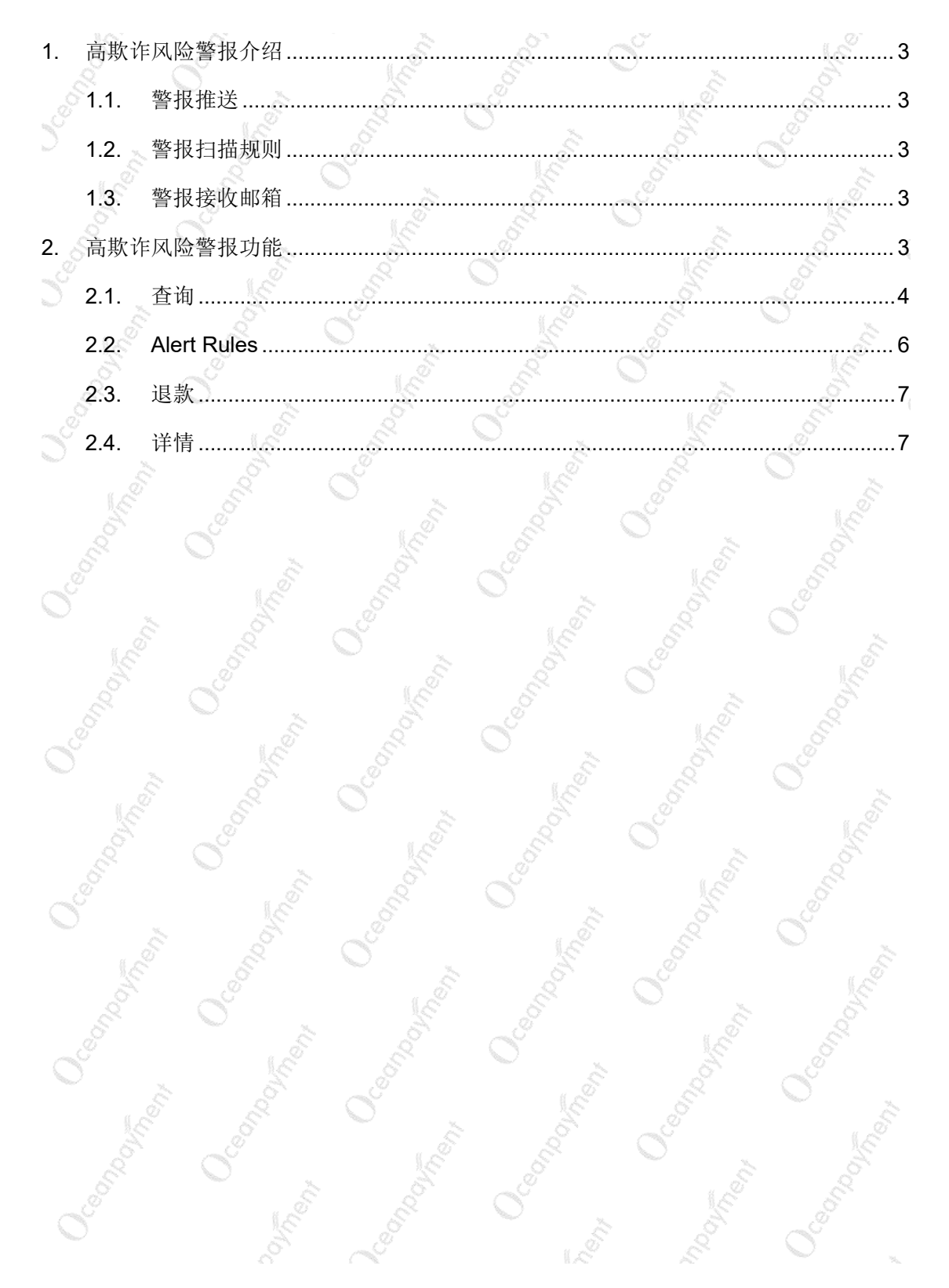

#### ODPM 数字平台——高欺诈风险警报操作手册

#### 1. 高欺诈风险警报介绍

#### 1.1.警报推送

- 1. 数据库:扫描时间向前近 720 小时内, Oceanpayment 平台全部交易数据进行扫描;
- 2. 警报扫描时间:每小时扫描一次;
- 高风险欺诈警报:当前警报扫描向前 168 小时内,未退款,且未拒付、且未伪冒的 成功交易,会在高风险欺诈警报清单中展示(交易状态成功或信用卡预授权待处理 的交易),警报列表中已经通知的订单不再重复通知。

#### 1.2.警报扫描规则

 商户若需要额外增加警报扫描规则,可以联系 Oceanpayment 专属运营支持经理, Oceapayment 可以支持自定义的警报扫描规则设置。

#### 1.3.警报接收邮箱

1. 商户可以在后台自行设置警报接收邮箱。

#### 2. 高欺诈风险警报功能

登录 ODPM,进入管理中心>风控管理>高欺诈风险警报通知模块

|                            | 15   |                         | 10 |                                               |       | 0 |       | 10    |
|----------------------------|------|-------------------------|----|-----------------------------------------------|-------|---|-------|-------|
| 首页                         | 信息中心 | 管理中心                    |    |                                               |       |   |       |       |
|                            | ^    | 风控管理 > 高歌许风险警报通知        |    |                                               |       |   |       |       |
| 高軟詐风险警护                    | 服通知  | C 查询 🗘 重置               |    |                                               |       |   |       |       |
| 11 数据分析                    | ~    | 账户订单号/支付ID              | ۲  | 2025-04-10 00:00:00 🗂 - 2025-04-11 00:00:00 🗂 | 推送时间  |   | 终端带   |       |
| ☐ 报表管理                     | ~    | 电子邮稿                    |    | IP地址                                          | 卡号前6位 |   | 卡号后4位 |       |
|                            | 4    | 交易币种                    | ~  | 是否拒付 ソ                                        | 是否伪冒  |   | 是否退款  |       |
| <ol> <li>异常交易管理</li> </ol> | ~    | 是否3D                    |    | 是否预授权 >                                       | 处理状态  |   | 风险状态  |       |
| ① 退款管理                     |      | 高级筛选 🔺                  |    |                                               |       |   |       |       |
| 前 优惠券管理                    | ~    | strikter in Alast Dulas |    |                                               |       |   | 0.7   |       |
|                            |      | SinalPasa Alert Rules   |    |                                               |       |   | U I   | 一列表设置 |
|                            |      |                         |    |                                               |       |   |       |       |

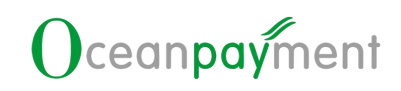

#### 2.1.查询

|                                                                                                    |                                                                                                    | TTUJPJA                                                                                                    |
|----------------------------------------------------------------------------------------------------|----------------------------------------------------------------------------------------------------|----------------------------------------------------------------------------------------------------|
|                                                                                                    | 12 S                                                                                                    |                                                                                                    |
| <♡♡ 风控                                                                                                    | 管理 > 高欺诈风险警报通知                                                                                                    | and the second second sec |
| ja l                                                                                                    |                                                                                                    | n C s                                                                                                    |
| St. S                                                                                                    | ○ 查询                                                                                                    |                                                                                                    |
| S <sup>e</sup> O L                                                                                                    |                                                                                                    |                                                                                                    |
| - 1E                                                                                                    | 账户订单号/古付ID                                                                                                    |                                                                                                    |
| 2. 高级筛选:可以展开                                                                                                    | 和折叠筛选项                                                                                                    |                                                                                                    |
| 风控管理 > 高軟洋风险警报通知                                                                                                    |                                                                                                    |                                                                                                    |
|                                                                                                    |                                                                                                    | (man)                                                                                                    |
| 無子如車号/支小D € 2021<br>电子邮箱 IP地                                                                                                    |                                                                                                    | ◆ 時間で ◆                                                                                                    |
| 交易币种 >                                                                                                    | 拒付 >> 量音物質                                                                                                    | <ul> <li>         (是否選款 v)     </li> </ul>                                                                                                    |
| 是否3D ✓ 是否<br>高级筛选 ▲                                                                                                    | 預要収 ∨ 处理状态                                                                                                    | <ul> <li></li></ul>                                                                                                    |
|                                                                                                    | S S S                                                                                                    | E E                                                                                                    |
| 3. 账户订单号/支付 ID:                                                                                                    | 可以输入账户订单号,或支付                                                                                                    | 寸 ID 进行查询                                                                                                    |
| ▶ 可以通过【红框                                                                                                    | +】输入多个账户订单号,或多                                                                                                    | 5个支付 ID                                                                                                    |
| > 要么同时输入账                                                                                                    | 户订单号,要么同时输入支付                                                                                                    | ID; 不要同时输入账户订单号和                                                                                                    |
| 支付ID                                                                                                    |                                                                                                    |                                                                                                    |
|                                                                                                    |                                                                                                    |                                                                                                    |
| 夕众叱白江的只                                                                                                    | (武名本古社」D) 必须田【黄                                                                                                    | 立枚式的海县▼ 厚工                                                                                                    |
| ▶ 多个账户订单号                                                                                                    | (或多个支付 ID) 必须用【英                                                                                                    | 文格式的逗号】隔开                                                                                                    |
| ▶ 多个账户订单号                                                                                                    | (或多个支付 ID) 必须用【英<br><sup>輸入多订单号/支付ID</sup> ※                                                                                                    | 文格式的逗号】隔开                                                                                                    |
| ▶ 多个账户订单号 风控管理 > 高软许风险警报通知                                                                                                    | (或多个支付 ID)必须用 【英<br>输入多订单号/支付ID) 必须以逗号隔开,最后一<br>订单与不需要用号、最多公路输入格时100分订单号(或支                                                                                  | 文格式的逗号】隔开                                                                                                    |
| <ul> <li>多个账户订单号</li> <li>风控管理 &gt; 高軟体风险警报通知</li> <li>C 查询      <li>① 重置</li> </li></ul>                                                                                                    | (或多个支付 ID)必须用 【英<br>输入多订单号/支付ID) 必须以逗号隔开,最后                                                                                                    | 文格式的逗号】隔开                                                                                                    |
| <ul> <li>多个账户订单号</li> <li>风控管理 &gt; 高默许风险警报通知</li> <li>① 重置</li> <li>账户订单号/支付ID</li> </ul>                                                                                                    | (或多个支付 ID)必须用 【英<br>输入多订单号/支付ID)必须以逗号福开,最后<br>订单号不需要逗号,最多不能输入超过100个订单号(或支<br>付ID)                                                                            | 文格式的逗号】隔开                                                                                                    |
| <ul> <li>多个账户订单号</li> <li>风控管理 &gt; 高肽许风绘警报通知</li> <li>ご 重置</li> <li>账户订单号/支付ID</li> <li>邮箱</li> <li>交易而种</li> </ul>                                                                            | (或多个支付 ID)必须用 【英<br>输入多订单号/支付ID)必须以逗号隔开,最后<br>订单号不需要逗号,最多不能输入超过100个订单号(或支<br>付ID)                                                                            | 文格式的逗号】隔开                                                                                                    |
| <ul> <li>多个账户订单号</li> <li>风控管理 &gt; 高肽许风绘警报通知</li> <li>① 重置</li> <li>別户订单号/支付D</li> <li>邮箱</li> <li>交易雨种</li> <li>最否3D</li> </ul>                                                               | (或多个支付 ID) 必须用 【英<br>输入多订单号/支付ID) 必须以逗号隔开, 最后<br>订单号不需要逗号, 最多不能输入超过100个订单号 (或支<br>付ID)<br>取消 %定                                                              | 文格式的逗号】隔开<br>[2]<br>(1)<br>(1)<br>(1)<br>(1)<br>(1)<br>(1)<br>(1)<br>(1)                                                                                                    |
| <ul> <li>多个账户订单号</li> <li>风控管理 &gt; 高软体风险警察通知</li> <li>① 重置</li> <li>別户订单号/支付D</li> <li>邮箱</li> <li>交易市种</li> <li>長古3D</li> </ul>                                                               | (或多个支付 ID) 必须用 【英<br>協A ST # 5 / 5 / 5 / 5 / 5 / 5 / 5 / 5 / 5 / 5                                                                                           | 文格式的逗号】隔开                                                                                                    |
| <ul> <li>多个账户订单号</li> <li>成增量 &gt; 高肽体风险警报通知</li> <li>① 重置</li> <li>※ 原叶订单号/支付印</li> <li>※ 第一</li> <li>※ 表示印刷</li> <li>※ 表示印刷</li> <li>※ 表示印刷</li> </ul>                                        | (或多个支付 ID) 必须用 【英<br>#A&J ##<br>#A&J ##<br>#A&J ##<br>#A<br>#<br>#<br>#<br>#<br>#<br>#<br>#<br>#<br>#<br>#<br>#<br>#<br>#                                    | 文格式的逗号】隔开<br>「『<br>『<br>『<br>注送时间                                                                                                    |
| <ul> <li>多个账户订单号</li> <li>成结果 &gt; 高以结果結果通知</li> <li>(2 合均 ②重置<br/>限/*订单号/交付D<br/>前組</li> <li>交易市种</li> <li>展3D</li> <li>4. 默认【推送时间】: 2</li> <li>交易时间:警报</li> </ul>                             | (或多个支付 ID)必须用 【英<br>(或多个支付 ID)必须用 【英<br>法多行账户订单号(或支付的)必须以逗号隔开,最后-<br>订单号不服输入超过100个订单号(或支<br>(d))<br>取消 《定<br>为警报扫描后,高风险订单的挑<br>订单的交易时间                       | 文格式的逗号】隔开<br>[]<br>[]<br>[]<br>[]<br>[]<br>[]<br>[]<br>[]<br>[]<br>[]<br>[]<br>[]<br>[]                                                                                                    |
| <ul> <li>多个账户订单号</li> <li>风空望 &gt; 高以许风险警报通知     <li>② 查询 ② 重置     <li>限/&gt;*订单号/友付D     <li>感税     <li>交易时间:警报     <li>&gt; 次易时间:警报</li> <li>&gt; 外理时间,商户</li> </li></li></li></li></li></ul> | (或多个支付 ID)必须用【英<br>(或多个支付 ID)必须用【英<br>法多个账户订单号(或支付的)必须以逗号隔开,最后-<br>订单等不需要逗号,最多不能输入超过100个订单号(或支<br>供口)<br>取消 例定<br>为警报扫描后,高风险订单的排<br>订单的交易时间<br>对警报订单进行退款操作的时 | 文格式的逗号】隔开<br>()<br>()<br>()<br>()<br>()<br>()<br>()<br>()<br>()<br>()                                                                                                    |

## Oceanpayment

| 推送时间 |
|------|
| 交易时间 |
| 推送时间 |
| 处理时间 |
|      |

5. 终端号:可以选择同时选择多个终端号

6. 邮箱:区分大小写,精准查询

7. IP 地址、卡号前 6 位、卡号后 4 位、交易币种:精准查询

8. 是否拒付:订单己发生拒付则为是,否则为否

9. 是否伪冒:订单已发生伪冒则为是,否则为否

10. 是否退款:订单己完成退款则为是,否则为否

11. 是否 3D: 3D 交易则为是,否则为否

12. 是否预授权: 预授权交易则为是,否则为否

 处理状态:【高欺诈风险警报通知】的订单不管是通过 Alert Rules 自动授权完成、 还是 Alert Rules 自动授权撤销,还是人工授权完成、人工授权撤销,还是提交了 退款,处理状态均为已处理,否则为未处理。

14. 风险状态: 高风险交易、风险预警交易

高风险交易:黑名单交易:此订单的信息因"盗卡、欺诈拒付、伪冒、批量多 卡交易"等原因进入黑名单库。同用户多卡交易:此订单的信息存在"批量多 卡交易"的特征,如"同邮箱使用多张不同的信用卡进行交易"。

风险预警交易:高金额订单:高金额订单提醒(如订单金额 900USD 及以上)。 指定风险交易提醒:商户自定义的交易风险提醒。

15. 商户可以自定义调整列表展示字段,见如下

更新

全屏

列表设置

## Oceanpayment

| 管理中心                                    |         |                |                                                                                                    |           |            |             |        |
|-----------------------------------------|---------|----------------|----------------------------------------------------------------------------------------------------|-----------|------------|-------------|--------|
|                                         | 字段设置    |                |                                                                                                    |           |            |             |        |
|                                         | ☑ 账户订单号 | ☑ 6688         | 当前选定的字段<br>   账户订单号                                                                                                    |           |            |             |        |
| (注意) (注意) (注意) (注意) (注意) (注意) (注意) (注意) | ☑ 交易币种  | ✓ 交易金額         | 11 AD 12 AD 12 AD |           |            |             |        |
| 账户订单号/支付ID 2023-13                      | ☑ 交易时间  | ✓ 交易状态         | 文易金額                                                                                                    | ~) [#     |            |             |        |
| 震災詳选 ▼                                  | ◎ 反下门出家 | ♥ 収済困惑         | 一 交易时间<br>一 交易时间                                                                                                    |           |            |             |        |
|                                         |         |                | 发卡行国家                                                                                                    |           |            |             |        |
| 重询结果   Alert Rules                      |         |                | · 收货国家<br>· · · P国家                                                                                                    |           |            | C I 臣列表设    | R      |
| 账户订单号 邮箱 交易而利                           |         |                | HR 3(5) 400                                                                                                    | 定发卡行国家    | 收货国家       | 操作          |        |
| + НКВ                                   | 1.00    | 2023-12-08 16: | 23:25 成功                                                                                                    | НК        | US         | 退款 详情 >     |        |
| S. 5                                    | - C     |                | LS I                                                                                                    | 2         | $\bigcirc$ |             |        |
|                                         | $\odot$ |                |                                                                                                    |           |            |             |        |
| 2 2 Alart Rulas                         |         |                |                                                                                                    |           |            |             |        |
| Z.Z.Alert Itules                        |         |                |                                                                                                    |           |            |             |        |
|                                         |         |                |                                                                                                    |           |            |             | 6      |
|                                         | _       | (?)            |                                                                                                    |           | <u>v</u>   | ~~~         | -      |
| 管理中心                                    |         |                |                                                                                                    |           |            |             |        |
|                                         |         |                | Alert Rules                                                                                                    |           |            | Х           |        |
| 风控管理 > 高散诈风险警报通知                        |         |                | A1                                                                                                    |           |            |             |        |
|                                         |         |                | Alert                                                                                                    |           |            |             |        |
| (注 査询) () 重置                            |         |                | 青銅人                                                                                                    |           |            |             |        |
| 影白江会長/古台田                               |         | 2023-1         |                                                                                                    |           |            | 11          | 対応     |
| LAN REPORTING                           |         |                | 可輸入多个邮箱,回车换行隅                                                                                                    | 开添加,邮箱字符累 | 计不超过1000。  | 0 / 1000    |        |
| 高级筛选 👻                                  |         |                | 风险预警交易是否开启自动援                                                                                                    | 权         |            |             |        |
|                                         |         |                | 请选择                                                                                                    |           |            | $\sim$      |        |
| 本治社田 I Alert Puler                      |         |                | *****                                                                                                    |           |            |             |        |
| Elipida Alert Noies                     |         |                | 向风险父易走百并后日动授仪<br>(1)                                                                                                    | 6         |            |             |        |
|                                         |         |                | 请选择                                                                                                    |           |            | ~           |        |
| 2                                       |         |                | 邮件通知语言                                                                                                    |           |            |             |        |
| ·                                       |         |                | 中文                                                                                                    |           |            | V           |        |
|                                         |         |                |                                                                                                    |           |            |             |        |
|                                         |         |                |                                                                                                    |           |            |             |        |
|                                         |         |                |                                                                                                    |           | HJ         | 消 确定        |        |
|                                         |         |                | 12.25                                                                                                    |           | 无法查询到相     | 关数据,您可以尝试更换 | 幕选条件再/ |

- Alert: 商户配置邮箱,可以额外增加邮件接收高风险警报订单。可以不配置邮箱, 也可以配置多个邮箱。
- 2. 风险预警交易是否开启自动授权:
  - 授权撤销:信用卡预授权交易,且【风险状态=风险预警交易】,自动【授权撤销】,交易失败
    - 授权完成:信用卡预授权交易,且【风险状态=风险预警交易】,自动【授权完成】,交易成功
- 3. 高风险警报交易是否开启自动授权:
  - 授权撤销:信用卡预授权交易,且【风险状态=高风险交易】,自动【授权撤销】, 交易失败

授权完成:信用卡预授权交易,且【风险状态=高风险交易】,自动【授权完成】, 交易成功

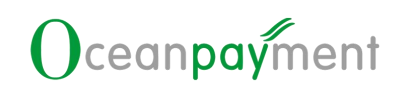

#### 2.3.退款

1. 退款:可以对高风险欺诈风险订单进行退款。

| 200 N | The set |           |
|-------|---------|-----------|
|       |         | ○ 王 臣列表设置 |
| 收货国家  | IP国家    | 操作        |
| US    | CN      | 退款  详情∨   |
| US    | CN      | 退款 详情 >   |
| US    | CN      | 退款 详情 >   |
| US    | CN      | 退款 详情 >   |
|       |         | 1. 25     |

#### 2.4.详情

>

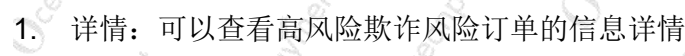

交易信息 物流信息

风险信息

▶ 附加信息

| 收货国家 | IP国家 | 操作              |   |
|------|------|-----------------|---|
| US   | CN   | 退款 详情∨          |   |
| US   | CN   | 交易信息<br>退款 物流信息 | Ģ |
| US   | CN   | 退款<br>成验信息      |   |

# 让全球支付更简单

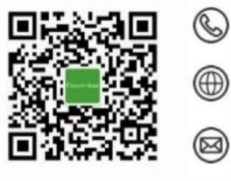

+86 4006 290 296

www.oceanpayment.com

info@oceanpayment.com.cn